## Transformer votre fichier XLSM en macro complémentaire XLAM

Si vous souhaitez qu'une macro soit toujours disponible dans Excel quel que soit le classeur ouvert, il faut transformer ce fichier de type XLSM en macro complémentaire de type XLAM.

Ouvrir le fichier NombreEnLettres.xlsm.

A l'issue, effectuer un Enregistrer sous :

|                  | (C) Mindows (C) > Utilizat | aurr > rubra > An | Data > Reaming > Mir   | roroft > Addlpr        | 14 21  | Rechercher dans : Addlr |      |
|------------------|----------------------------|-------------------|------------------------|------------------------|--------|-------------------------|------|
|                  | windows (c:) > oulisat     | eurs > syrva > Ap | poata > Roaming > Ivit | HOSOIL 7 Additis       | V 0    | Rechercher dans : Addir | 15 , |
| rganiser 🔻 🛛 N   | ouveau dossier             |                   |                        |                        |        | 0==                     | •    |
| Ce PC            | ^ Nom                      | ^                 | Modifié le             | Туре                   | Taille |                         |      |
| Bureau           |                            |                   | Augun álámant na s     | orrorpond à untre rech | orcho  |                         |      |
| Documents        |                            |                   | Adean clement ne e     | on apona a vone reen   | crenes |                         |      |
| E Images         |                            |                   |                        |                        |        |                         |      |
| 💧 Musique        |                            |                   |                        |                        |        |                         |      |
| Objets 3D        |                            |                   |                        |                        |        |                         |      |
| 👃 Téléchargem    | ent                        |                   |                        |                        |        |                         |      |
| 📕 Vidéos         |                            |                   |                        |                        |        |                         |      |
| L Windows (C:    | )                          |                   |                        |                        |        |                         |      |
| DATA (D:)        |                            |                   |                        |                        |        |                         |      |
| RECOVERY (E      | :)                         |                   |                        |                        |        |                         |      |
| (h) n/n          | nix/ ¥                     |                   |                        |                        |        |                         |      |
| Nom de fichier ( | NombreEnLettres2018.xlam   |                   |                        |                        |        |                         |      |
| Non de nemer.    |                            | l (* xlam)        |                        |                        |        |                         |      |
| <u>Type</u> :    | Macro complémentaire Exce  |                   |                        |                        |        |                         |      |

Depuis le formulaire ci-dessus, choisir dans la liste déroulante le type Macro complémentaire Excel (\*.xlam). L'emplacement du fichier est désigné automatiquement ver le dossier Addins.

Enregistrer depuis le bouton correspondant.

Fermer Excel.

Ouvrir l'application Excel et choisir un nouveau classeur.

Depuis l'onglet Fichier du ruban, accéder aux Options Excel, rubrique Compléments, bouton Atteindre, voir formulaire ci-dessous :

| Options Excel                                         |                                                                                                    |                                                                     | ? ×                                                       |
|-------------------------------------------------------|----------------------------------------------------------------------------------------------------|---------------------------------------------------------------------|-----------------------------------------------------------|
| Général<br>Formules                                   | Afficher et gérer les compléments                                                                                                    | Microsoft Office.                                                   |                                                           |
| Enregistrement                                        | Nom ^<br>Compléments d'applications actifs                                                                                                    | Emplacement                                                         | Туре                                                      |
| Options avancées                                      | Microsoft Power Query pour Excel                                                                                                    | C:\\SysWOW64\mscoree.dll                                            | Complément COM                                            |
| Personnaliser le ruban<br>Barre d'outils Accès rapide | Compléments d'applications inactifs<br>Analysis ToolPak<br>Analysis ToolPak - VBA                                                                                                    | C:\y\Analysis\ANALYS32.XLL<br>C:\nalysis\ATPVBAEN.XLAM              | Complément Excel<br>Complément Excel                      |
| Compléments                                           | Complément Solver<br>Date (XML)                                                                                                    | C:\ry\SOLVER\SOLVER.XLAM<br>C:\d\Smart Tag\MOEL.DLL                 | Complément Excel<br>Action                                |
| Centre de gestion de la confidentialité               | Euro Currency Tools<br>Microsoft Actions Pane 3<br>Microsoft Power Map for Excel                                                                                                    | C:\\EXCELPLUGINSHELL.DLL                                            | Complément Excel<br>Kit d'extension XML<br>Complément COM |
|                                                       | Aucun complément lié à un document<br>Compléments d'applications désactivés<br>Aucun complément d'application désactivé                                                                                                    |                                                                     |                                                           |
|                                                       | Complément : Microsoft Power Query p<br>Éditeur : <aucun><br/>Compatibilité : Aucune information de c<br/>Emplacement : C:\Windows\SysWOW64<br/>Description : Microsoft Power Query p<br/><u>G</u>érer : Compléments Excel</aucun> | our Excel<br>compatibilité disponible<br>/mscoree.dll<br>iour Excel |                                                           |
|                                                       |                                                                                                    |                                                                     | OK Annuler                                                |

Cocher NombreEnLettres dans le formulaire ci-dessous. Pour une bonne prise en compte de la macro complémentaire, fermer et ouvrer à nouveau Excel.

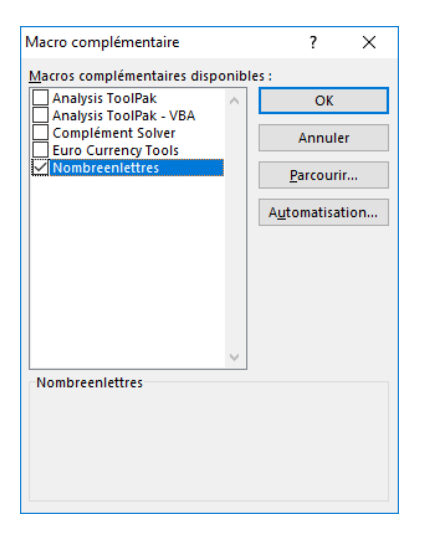

La fonction NOMBREENLETTRES est désormais toujours à disposition dans l'application Excel.

| l'apez une breve description de ce que vous voulez faire,<br>puis cliquez sur OK                                                                                                    | <u>R</u> eche                   | rcher             |
|----------------------------------------------------------------------------------------------------|---------------------------------|-------------------|
| Ou sélectionnez une <u>c</u> atégorie : Personnalisées 🗸 🗸                                                                                                    |                                 |                   |
| Sélectionnez une fo <u>n</u> ction :                                                                                                    |                                 |                   |
| NOMBREENLETTRES                                                                                                    |                                 | ~                 |
|                                                                                                    |                                 |                   |
| NOMBREENLETTRES(Nombre;EUROS)<br>Convertir un nombre (max +/-999 999 999 999) en lettres, opti<br>valeur à 1<br>= CHIFFRESENLETTRES(1,456;1) -> UN EUROS et QUARANTE-SI:<br>= CHIFFRESENLETTRES(1,456) -> UN virgule QUATRE-CENT-CIN | on EURO<br>( CTS ou<br>QUANTE-) | S si<br>SIX.      |
| NOMBREENLETTRES(Nombre;EUROS)<br>Convertir un nombre (max +/-999 999 999 999) en lettres, opti<br>valeur à 1<br>= CHIFFRESENLETTRES(1,456;1) -> UN EUROS et QUARANTE-SI:<br>= CHIFFRESENLETTRES(1,456) -> UN virgule QUATRE-CENT-CIN | on EURO<br>( CTS ou<br>QUANTE-: | ∽<br>S si<br>SIX. |

| F5 | F5 • : $\times \checkmark f_X$ =NOMBREENLETTRES(E5) |   |   |   |      |           |             |   |   |  |  |
|----|-----------------------------------------------------|---|---|---|------|-----------|-------------|---|---|--|--|
|    | А                                                   | В | с | D | E    | F         | G           | н | 1 |  |  |
| 1  |                                                     |   |   |   |      |           |             |   |   |  |  |
| 2  |                                                     |   |   |   |      |           |             |   |   |  |  |
| з  |                                                     |   |   |   |      |           |             |   |   |  |  |
| 4  |                                                     |   |   |   |      |           |             |   |   |  |  |
| 5  |                                                     |   |   |   | 2019 | =NOMBREEN | LETTRES(E5) |   |   |  |  |
| 6  |                                                     |   |   |   |      |           |             |   |   |  |  |
| 7  |                                                     |   |   |   |      |           |             |   |   |  |  |
| 8  |                                                     |   |   |   |      |           |             |   |   |  |  |
| 9  |                                                     |   |   |   |      |           |             |   |   |  |  |

| F5 | * | $: \times$ | $\checkmark f_x$ | =NOMBREENI | LETTRES(E5) |             |          |   |    |  |
|----|---|------------|------------------|------------|-------------|-------------|----------|---|----|--|
|    | А | В          | с                | D          | E           | F           | G        | н | I. |  |
| 1  |   |            |                  |            |             |             |          |   |    |  |
| 2  |   |            |                  |            |             |             |          |   |    |  |
| 3  |   |            |                  |            |             |             |          |   |    |  |
| 4  |   |            |                  |            |             |             |          |   |    |  |
| 5  |   |            |                  |            | 2019        | DEUX-MILLE- | DIX-NEUF |   |    |  |
| 6  |   |            |                  |            |             |             |          |   |    |  |
| 7  |   |            |                  |            |             |             |          |   |    |  |
| 8  |   |            |                  |            |             |             |          |   |    |  |
| 0  |   |            |                  |            |             |             |          |   |    |  |